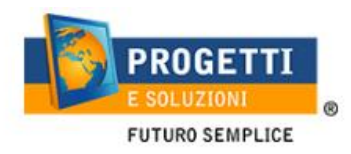

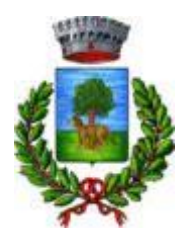

# **COMUNE DI SURBO**

# Guida operativa per l'iscrizione al servizio MENSA SCOLASTICA

Utilizzare il **link p**ubblicato sul sito istituzionale: <u>https://www.schoolesuite.it/default1/surbo</u> L'iter per visualizzarlo: Link del comune > In basso BANNER > Refezione Scolastica > Link MOdulo

#### Accedere con SPID o CIE.

Per Spid e Cie, dovranno eesere del genitore iscritto al servizio mensa o che vorrà iscriversi.

| COMUNE DI NOICATTARO                                                 | / |
|----------------------------------------------------------------------|---|
| Spazioscuola                                                         |   |
| Accesso<br>Utilizza il tuo account                                   |   |
| Nome utente*<br>eiannuzzi                                            |   |
| Password*<br><br>(lunghezza massima di 12 caratteri)                 |   |
| Accedi<br>Entra con SPID                                             |   |
| <u>Problemi con accesso</u><br>Non hai un account? <u>Registrati</u> |   |

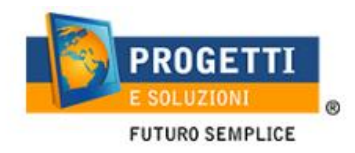

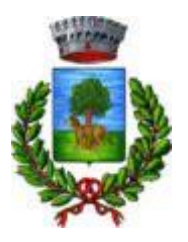

### PROCEDURA DI ISCRIZIONE AL SERVIZIO:

1. Effettuato l'accesso, sarà possibile proseguire scegliendo la voce in alto a destra "Iscrizioni online".

Se è la prima iscrizione e non avete figli collegati, cliccare ISCRIZIONI ONLINE e non tener presente della info che il CF non è stato trovato, essendo la PRIMA ISCRIZIONE, in caso contrario troverete i nomi dei figli iscritti a mensa negli anni passati.

|                   | Elenco Consumatori |       |                   |           | Hor     | ne / Elenco Consumatori |
|-------------------|--------------------|-------|-------------------|-----------|---------|-------------------------|
| Lenco Consumatori |                    |       |                   |           |         |                         |
| Menù profilo      | Consumatori        | Saldo | Ultima Ricarica C | Categoria | Servizi | Dieta                   |

2. Leggere e accettare i documenti visualizzati.

| ocumenti utili          |                      | Home / Documenti u                                                              |
|-------------------------|----------------------|---------------------------------------------------------------------------------|
| Documenti utili         |                      |                                                                                 |
| Dichiarazione Refezione | Leggere ed accettare | Qui trovi un elenco di documenti che puoi visualizzare cliccando sul<br>titolo; |
| Privacy                 | Leggere ed accettare | alcuni documenti richiedono la accettazione:                                    |
|                         |                      |                                                                                 |
|                         |                      |                                                                                 |
|                         |                      |                                                                                 |
|                         | DBE READER           |                                                                                 |
| INDIETRO                | AVANTI               |                                                                                 |

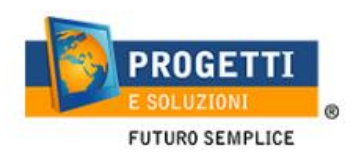

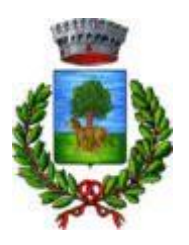

Home / Dati anagrafici

3. Nella schermata successiva, in caso di nuova iscrizione cliccare sul pulsante "Iscrivi un nuovo consumatore", altrimenti cliccare in corrispondenza del nome del bambino da iscrivere e cliccare "Avanti".

| Scelta de | el figlio/a  |         |                       | Home / Scelta del figlio/a                                          |
|-----------|--------------|---------|-----------------------|---------------------------------------------------------------------|
| Scelta    | del figlio/a |         |                       |                                                                     |
| Scegli    | Nome         | Cognome | Iscrizioni completate | Scegli il figlio/a da iscrivere cliccando a<br>sinistra per spunta. |
| INDIET    | RO           |         |                       |                                                                     |

4. Inserire i dati anagrafici del proprio figlio (tutti i campi sono obbligatori), e cliccare su "Avanti":

Dati anagrafici

| Figlio/a                                                          | 1. Figlio/a- Inserire i dati figlio/a .                                                                                                    |
|-------------------------------------------------------------------|----------------------------------------------------------------------------------------------------|
|                                                                   | <ol> <li>Adulto/Genitore 1- Inserire i dati Genitore 1.</li> <li>Adulto/Genitore 2 -Inserire i dati del Genitore 2 per : aggiungere</li> </ol>                                                       |
| Nome *                                                            | un altro numero di cellulare e per poter visualizzare i dati del<br>bambino sul portale Modulo Web Genitori , in caso contrario<br>spuntare <b>"spunta qui se non ha riconosciuto il figlio/a" e</b> |
| Cognome *                                                         | 4. Inserire i dati anagrafici richiesti.                                                                                                    |
|                                                                   | l campi con l'asterisco (*) sono obbligatori                                                                                                    |
| Codice fiscale *                                                  |                                                                                                    |
| Sesso: * O <sub>Maschio</sub> O <sub>Femmina</sub> (non indicato) |                                                                                                    |
| Data di nascita *                                                 |                                                                                                    |

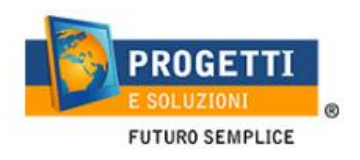

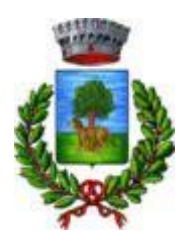

5. Inserire i dati anagrafici del primo genitore (i campi con \* sono obbligatori) e cliccare su "Avanti".

| i anagrafici                                | Home / Dati anagr                                                                                                    |
|---------------------------------------------|----------------------------------------------------------------------------------------------------|
| Dati anagrafici Adulto / Genitore 1         |                                                                                                    |
| Adulto / Genitore 1                         | 1. Figlio/a- Inserire i dati figlio/a .<br>2. Adulto/Genitore 1- Inserire i dati Genitore 1.                                                                                                    |
| Nome *                                      | <ol> <li>Adulto/Genitore 2 -Inserire i dati del Genitore 2 per : aggiungere<br/>un altro numero di cellulare e per poter visualizzare i dati del<br/>bambino sul portale Modulo Web Genitori, in caso contrario<br/>spuntare "spunta qui se non ha riconosciuto il figlio/a" e<br/>cliscare "autorti"</li> </ol> |
| Cognome *                                   | 4. Inserire i dati anagrafici richiesti.                                                                                                    |
| Codice fiscale *<br>NNZNCN91L20A048K        | l campi con l'asterisco (*) sono obbligatori                                                                                                    |
| Sesso: * O Maschio O Femmina (non indicato) |                                                                                                    |
| via, p.za, ecc.                             |                                                                                                    |
| Indirizzo *                                 |                                                                                                    |

6. (*Facoltativo*) Inserire i dati anagrafici del secondo genitore. Nel caso si volesse saltare questo passaggio, appore spunta nella casella in alto e cliccare su "Avanti".

| ti anagrafici                                                                         | Home / Dati anagra                                                                                                    |
|---------------------------------------------------------------------------------------|----------------------------------------------------------------------------------------------------|
| Dati anagrafici Adulto / Genitore 2                                                   |                                                                                                    |
| Adulto / Genitore 2<br>spunta qui se non vuoi inserire i dati del secondo<br>genitore | <ol> <li>Figlio/a- Inserire i dati figlio/a .</li> <li>Adulto/Genitore 1- Inserire i dati Genitore 1.</li> <li>Adulto/Genitore 2 -Inserire i dati del Genitore 2 per : aggiungere<br/>un altro numero di cellulare e per poter visualizzare i dati del<br/>bambiao rul porta Madule – Wab. Genitori i esse contario</li> </ol> |
| Nome *                                                                                | spuntare "spunta qui se non ha riconosciuto il figlio/a" e<br>cliccare "avanti"<br>– 4. Inserire i dati anagrafici richiesti.                                                                                                    |
| Cognome *                                                                             | l campi con l'asterisco (*) sono obbligatori                                                                                                    |
| Codice fiscale *                                                                      |                                                                                                    |
| Sesso: * OMaschio OFemmina  (non indicato)                                            |                                                                                                    |

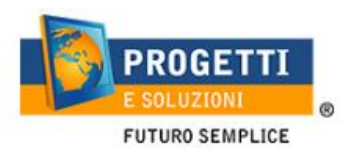

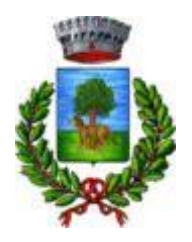

### 7. Inserire i dati specifici del servizio:

Seguire la leggenda, posta alla destra della pagina.

| ormazioni specifiche per il servizio                                                                                                    |                                                                                                    | Home / Informazioni speci                                                                                                    |
|----------------------------------------------------------------------------------------------------|----------------------------------------------------------------------------------------------------|----------------------------------------------------------------------------------------------------|
| Dati del servizio                                                                                                    |                                                                                                    |                                                                                                    |
| Tari                                                                                                    | fa 4,00€                                                                                                    | LIGGENDA per compilere la pagina:<br>Na mondere a unar le domande e inflet placere su CACCOLA IMBERA> no quanto in base alle requese da vei date el una inflaca la resa correta.                                                                                                    |
| Valore indicatore ISEE                                                                                                    | 3000                                                                                                    | Tutos la ruposte sanamo successivamente controllate dall'ufficio preposto.                                                                                                    |
| Numero documento ISEE                                                                                                    | INP5-ISEE 2022-65554546789                                                                                                    | Gestione time<br>Per Instirie l'allore ISEL, clocare 🖘 "Spansa per abilitare i dati della dichiarazione ISEE" e inserire l'importo e soccessivamente allegare dabigatoriamente il documento ISEE in formato POE-PPEG                                                                                                    |
| Certificatione Isee Certificatione Isee Sought Time Venturi Tie soulto                                                                                                    | 31/12/2022                                                                                                    | b.<br>Sectore Fightons at Service Meso<br>NB. In al case courses addigate since alloger relapsions successiva il documento o consegure breal mano e via precalfulfico protocolo la certificatore santaria attesare il riconoccimento della disabilità.                                                                                                    |
| Docume     If figlio che stal ischiendo è:     Prino lipio                                                                                                    | eo SET cartaso                                                                                                    | C.<br>Rispondere wile skimwele prote enlis 42004K. MYONNUCON UTU<br>NEI in ruso di scela riguardane la desa 420.6055; baseela allegare un documento di autodichianalione.<br>D.                                                                                                    |
| U Dar opis figi<br>Informationi utili:                                                                                                    | Оая                                                                                                    | Sensioner ig gals statistice =<br>Concensionere Concensioner Concensioner |
| nounta precesa per mino a versa una construcción<br>Preparataria della soci                                                                                                    | Soula Princip Terry Pres     Soula antificiau, ede di la Loce     Soula antificiau, ede di la Loce     Soula antificiau, ede di la Tagge Gruptes     Soula antificiau, ede di la Tagge Gruptes |                                                                                                    |
| Deat         In Struct Coll           In Struct Coll         Intervention           In Struct Coll         Intervention           Struct Coll Coll         Struct Coll           Struct Coll Coll         Struct Coll           Struct Coll Coll Coll         Struct Coll Coll           Struct Coll Coll Coll Coll         Struct Coll Coll Coll           Struct Coll Coll Coll Coll Coll Coll Coll Col | Documento cañoso                                                                                                    |                                                                                                    |

8. Indicare la dieta (in caso di dieta celiaca o personalizzata sarà obbligatorio allegare il certificato)

| Informazioni specifiche per il servizio | Home / Informazioni specifiche per il servizio |
|-----------------------------------------|------------------------------------------------|
| Dieta                                   |                                                |
| Dieta attuale                           |                                                |
| Scegli la dieta per MARIO ROSSI         |                                                |
| CELIACA NORMALE PERSONALIZZATA          |                                                |
| INDIETRO AVANTI                         |                                                |

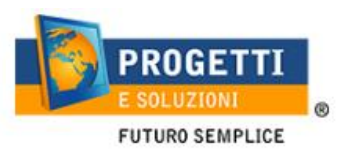

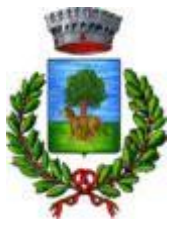

9. Allegare i documenti richiesti (solo il documento di riconoscimento è obbligatorio).

| Richiesta documenti                                                                                                    | Home / Richiesta documenti |
|----------------------------------------------------------------------------------------------------|----------------------------|
| <b>Documenti richiesti</b><br>Se non esplicitamente indicato, il documento non è obbligatorio.                                                                                                    |                            |
| Allegare il documento del genitore Allegare il documento del genitore obbligatorio Scegli file Nessun file selezionato CARICA                                                                                                    |                            |
| Allegare documento portatore di handicap in situazione di gravità art 3<br>com 3 Legge 104/92<br>Allegare documento portatore di handicap in situazione di gravità art 3 com 3 Legge 104/92<br>Scegli file Nessun file selezionato |                            |
| INDIETRO                                                                                                    |                            |

10. "Verificare i dati inseriti nella domanda", spuntare la dichiarazione di responsabilità e confermare e stampare la domanda definitiva.

| Home / Conclusione e confe                                                                                                    |
|----------------------------------------------------------------------------------------------------|
|                                                                                                    |
| Visualizzare la stampa provvisoria.<br>Se essa è corretta per ultimare l'iscrizione online , leggere e cliccare la veridicità dei dati.     |
| NB: LA STAMPA DI TALE ISCRIZIONE, DOVRA' ESSERE CONSERVATA DAL CITTADINO, AI FINI DI EVENTUALI<br>CONTROLLI O RICHIESTE DA PARTE DELL'ENTE. |
|                                                                                                    |
|                                                                                                    |

Vi giungerà una mail, all'indirizzo rilasciato nella schermata ADULTO 1, essa dovrà essere conservata in caso di controlli futuri, da parte dell'ENTE.